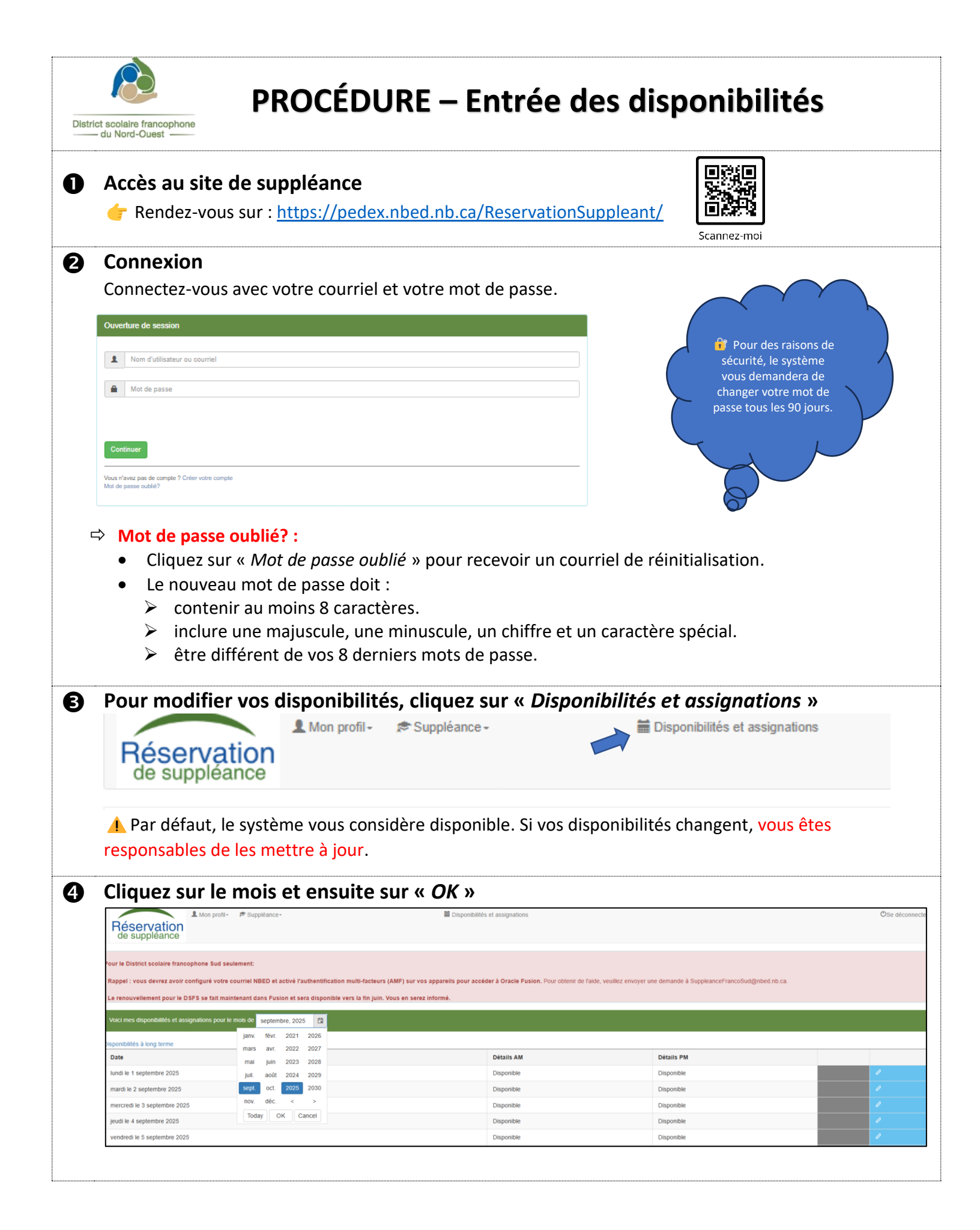

| de suppléance                                      | lon profil+ ≉ Suppléance+                                             | D                                 | sponibilités et assignations          |                                                  |                                   | ©Se dê        |
|----------------------------------------------------|-----------------------------------------------------------------------|-----------------------------------|---------------------------------------|--------------------------------------------------|-----------------------------------|---------------|
| Pour le District scolaire francopho                | ne Sud seulement:                                                     |                                   |                                       |                                                  |                                   |               |
| Rappel : vous devrez avoir config                  | uré votre courriel NBED et activé l'authentification multi-fa         | acteurs (AMF) sur vos appareils   | pour accéder à Oracle Fusion. Pour of | btenir de l'aide, veuillez envoyer une demande à | a SuppleanceFrancoSud@nbed.nb.ca. |               |
| Le renouvellement pour le DSFS :                   | se fait maintenant dans Fusion et sera disponible vers la fi          | n juin. Vous en serez informé.    |                                       |                                                  |                                   |               |
| Voici mes disponibilités et assignati              | ons pour le mois de septembre, 2025                                   |                                   |                                       |                                                  |                                   |               |
| Disponibilités à long terme                        |                                                                       |                                   | Dátalla AM                            | Détaile Bh                                       |                                   |               |
| lundi le 1 septembre 2025                          |                                                                       |                                   | Disponible                            | Disponible                                       |                                   |               |
| mardi le 2 septembre 2025                          |                                                                       |                                   | Disponible                            | Disponible                                       |                                   | · · ·         |
| mercredi le 3 septembre 2025                       |                                                                       |                                   | Disponible                            | Disponible                                       |                                   |               |
| Avant-midi: Non disponible                         | -                                                                     |                                   |                                       |                                                  |                                   |               |
| Apres-midi: Disponible Enregistre Non disponible   |                                                                       |                                   |                                       |                                                  |                                   | -             |
|                                                    |                                                                       |                                   |                                       |                                                  |                                   | - <b>J</b>    |
| mercredi le                                        | e 3 septembre 2025                                                    |                                   |                                       |                                                  |                                   |               |
| Avant-midi:                                        | Non disponible                                                        | •                                 |                                       |                                                  |                                   |               |
| Après-midi:                                        | Disponible                                                            |                                   |                                       |                                                  |                                   |               |
| Enregistre                                         | Non disponible                                                        |                                   |                                       |                                                  |                                   |               |
|                                                    |                                                                       | ,                                 |                                       |                                                  |                                   |               |
|                                                    |                                                                       |                                   |                                       |                                                  |                                   |               |
|                                                    |                                                                       |                                   |                                       |                                                  |                                   |               |
| <b>Modificati</b><br>Vous retrouv<br>de fin de vot | on des disponibili<br>/erez cette option da<br>.re non-disponibilité. | <b>tés à long</b><br>ns le bas de | terme<br>la page com                  | plètement. Met                                   | tre la date du                    | début et la d |
| Disponibilités à lon                               | g terme                                                               |                                   |                                       |                                                  |                                   |               |
|                                                    | e vos disponibilités pour des journé                                  | es complètes seuler               | nent et non réservées                 |                                                  |                                   |               |
| Cette option modifi                                |                                                                       |                                   |                                       |                                                  |                                   |               |

Pour toute question : <u>DSFNO.RH@nbed.nb.ca</u>